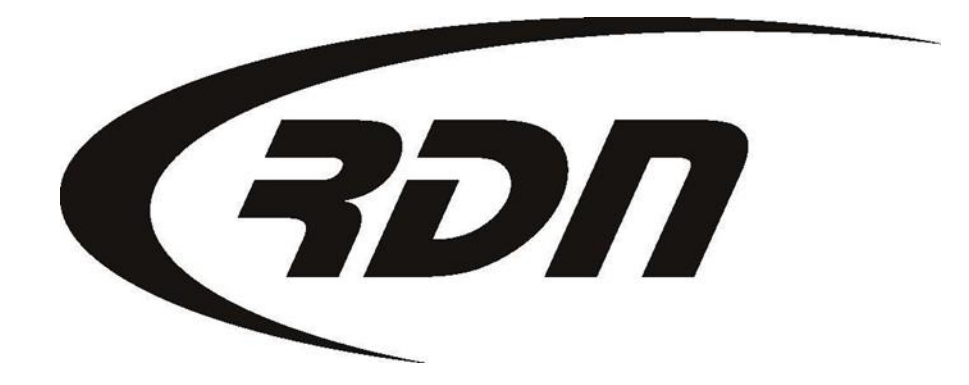

**RDN Training: Changing Password** 

CONFIDENTIAL

Please follow the steps below to change your password.

| ( <b>G</b> DI                              | 7                                                 |                    |  |  |         |                                   | L     | Last Sign | On: M               | /larch 6, :           | 2014 at 4:4      | 1 pm MS | ат (          | Carrie Barl  | bour |            | Docum   | entati | on 🚯 Suppo | rt O°L | .ogout |
|--------------------------------------------|---------------------------------------------------|--------------------|--|--|---------|-----------------------------------|-------|-----------|---------------------|-----------------------|------------------|---------|---------------|--------------|------|------------|---------|--------|------------|--------|--------|
| Main I                                     | in Menu Add Order Open Orders [2018]              |                    |  |  | L8]     | My Orders [12]                    |       |           | MultiSe             | arch                  | h Clients/Assign |         | ignee         | es Adjusters |      | Accounting | CarsA   | rrive  |            |        |        |
| Repos >Mar 1st [1] New Web [29] New Update |                                                   |                    |  |  | Jpdates | es [184] Pending: H[11] C[3553] / |       |           | 53] A               | Agent [0] On Hold [7] |                  | 1       | Need Info [4] | OPEN         | LANE |            |         |        |            |        |        |
| First                                      |                                                   | Last Client Acct # |  |  |         |                                   | Ref # | #         |                     | Case                  | #                |         | VIN           |              |      | In         | voice # |        | Go         |        |        |
| Welco                                      | Welcome Carrie Barbour with 1 RDN Demo            |                    |  |  |         |                                   |       |           |                     |                       |                  |         |               |              |      |            |         |        |            |        |        |
| 0 Inc                                      | 0 Incoming Eaves Waiting [PDN Eav #+000-999-0000] |                    |  |  |         |                                   |       |           | Select "Adjusters". |                       |                  |         | 2014          |              |      |            |         |        |            |        |        |
| 0 100                                      | Incoming Faxes waiting [RDN Fax #:000-999-0000]   |                    |  |  |         |                                   |       |           |                     | _                     |                  |         |               |              |      |            |         |        |            |        |        |

#### **RDN Announcements**

> 2014-03-03 18:05:00 RDN is pleased to announce our next release scheduled for production on March 5th. Please click here to see the release notes for new features.

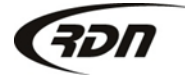

| (IDN )    |                                      |    |            |             | Last Sign Or | n: March 6, : | 2014 at 4:41 pm M | st Carrie Barbo | ur 🔳      | Documentat | tion 🚯 Suppor | t 😃 Logout |
|-----------|--------------------------------------|----|------------|-------------|--------------|---------------|-------------------|-----------------|-----------|------------|---------------|------------|
| Main Menu | in Menu Add Order Open Orders [2018] |    |            | My Orde     | ers [12]     | MultiSearch   | Clients/Assignees |                 | Adjusters | Accounting | CarsArrive    |            |
| Repos >Ma | • 1st [1]                            | Ne | w Web [29] | New Update: | 5 [184]      | Per           | ding: H[11] C[3   | 553] Agent [0]  | On        | Hold [47]  | Need Info [4] | OPENLANE   |
| First     | Last                                 |    | Clien      | t Acct #    | R            | ef#           | Case              | #               | /IN       | li         | nvoice #      | Go         |

Logged in as: Carrie Barbour (1 RDN Demo)

### Company Adjusters: > Click HERE To Add New Company Adjuster

| Assigned   | ID#         | Company Adjuster | Email | City | State | Cell |
|------------|-------------|------------------|-------|------|-------|------|
| 🕞 о        | 69749       |                  |       |      |       |      |
| <b>⊖</b> 1 | 69748       | Adam Adam        |       |      |       |      |
| Selec      | t "ID Code" |                  |       |      |       |      |

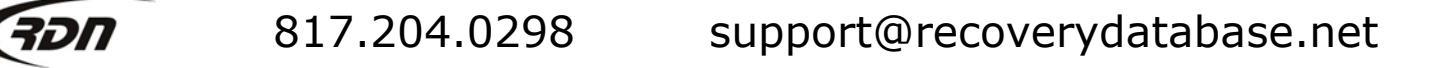

| Add / Edit Agent        | t:                 |                                                                              |  |  |  |  |  |
|-------------------------|--------------------|------------------------------------------------------------------------------|--|--|--|--|--|
| Details Co              | overage Area       |                                                                              |  |  |  |  |  |
| Company Adjust          | ter Information    | Personal Information                                                         |  |  |  |  |  |
| First Name:             | Adam               | Address                                                                      |  |  |  |  |  |
| Last Name:              | Adam               | City:                                                                        |  |  |  |  |  |
| Title                   | Company Adjuster 👻 | State:                                                                       |  |  |  |  |  |
| Reports To:             |                    | Zip Code:                                                                    |  |  |  |  |  |
| Hire Date:              |                    | Date Of Birth:                                                               |  |  |  |  |  |
| Term. Date:             |                    | SSN:                                                                         |  |  |  |  |  |
| Email:                  |                    | Home Phone:                                                                  |  |  |  |  |  |
| Insurance Exp:          | ×                  | Cell Phone:                                                                  |  |  |  |  |  |
| Repo Order Type         | View Client Info 🔹 | Fax:                                                                         |  |  |  |  |  |
|                         |                    | Text Messaging #:                                                            |  |  |  |  |  |
|                         |                    | E-Voice Notification:                                                        |  |  |  |  |  |
| Database Access         | s Information:     | Enter and confirm your new password                                          |  |  |  |  |  |
| Username                | RdNUser4268        | OR                                                                           |  |  |  |  |  |
| Password:               |                    | Select "Generate" to have a password                                         |  |  |  |  |  |
| 🧟 Generate 🧲 Show Fassi |                    | ad apported for you                                                          |  |  |  |  |  |
| User Type:              | Agent -            | generated for you.                                                           |  |  |  |  |  |
| Status:                 | Active -           | DO NOT aliak on the red "Congrate" light from                                |  |  |  |  |  |
| SSN digits visible      | 0                  | are manually entering a password; this will override your selected password. |  |  |  |  |  |

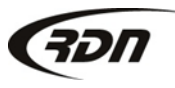

| Notes                                                              |                |                                                |   |  |
|--------------------------------------------------------------------|----------------|------------------------------------------------|---|--|
| Save                                                               | Scroll down ar | nd select "Save"                               |   |  |
| Company Forms<br>Standard<br>Agent Release<br>Agent Transport Form |                | Viewable Forms<br>Standard<br>Office<br>Client | * |  |

You have now updated your Agent password. Please supply the new password to your Agent.

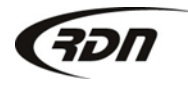

### Questions??

If you have any questions, please contact RDN Support at 817-204-0298, option 1, or via email: support@recoverydatabase.net.

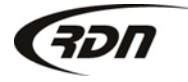